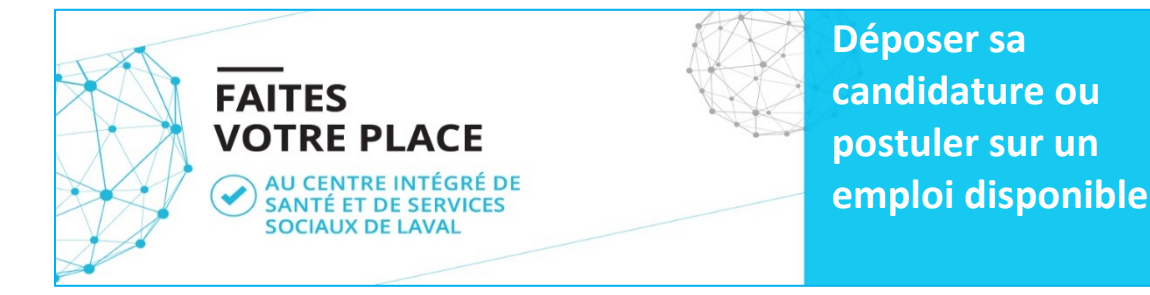

\*\*\* Pour pouvoir joindre votre C.V <u>il est impératif de postuler avec un PC , il vous sera</u> impossible de joindre votre C.V si vous utilisez une tablette, un MAC ou un téléphone.\*\*\*

## Déposer sa candidature

- 1. Rendez-vous sur le site <u>www.lavalensante.com</u>
- 2. Cliquez sur l'onglet « Carrières »
- 3. Cliquez sur « Candidatures spontanées »
- 4. Sélectionnez la catégorie d'emploi qui correspond à votre profil
  - a. Si vous déposez votre candidature pour la toute première fois, saisissez votre adresse de courriel dans la section **« Nouveaux candidats »**
  - b. Si vous avez déjà déposé votre candidature, saisissez votre adresse de courriel et votre mot de passe dans la section « **Identifiez-vous** »
- 5. Répondez à toutes les questions qui vous sont posées **Note :** les champs suivis d'un astérisque (\*) sont obligatoires.
- Insérez votre CV et votre lettre de présentation, le cas échéant.
  Note : pour insérer un document, cliquez sur « télécharger vos documents » suivi de « parcourir » et sélectionnez le document que vous souhaitez annexer à votre dossier de candidature, puis cliquez sur « envoyer ».
- 7. Cliquez sur **« valider »**. Un message de confirmation apparaît à l'écran vous informant de la réussite de l'envoi de votre candidature.

## Postuler sur un emploi disponible

- 1. Rendez-vous sur le site <u>www.lavalensante.com</u>
- 2. Cliquez sur l'onglet « Carrières ».
- 3. Cliquez sur « Emplois disponibles ».
- Sélectionnez la catégorie d'emploi qui correspond à votre profil. Note : si vous souhaitez afficher la liste de tous les emplois disponibles, cliquez sur « Rechercher ».
- 5. Sélectionnez l'offre d'emploi qui vous intéresse et cliquez sur « Postuler ».
  - a. Si vous déposez votre candidature pour la toute première fois, saisissez votre adresse de courriel dans la section « **Nouveaux candidats** ».
  - b. Si vous avez déjà déposé votre candidature, saisissez votre adresse de courriel et votre mot de passe dans la section « **Identifiez-vous »**.
- Répondez à toutes les questions qui vous sont posées.
  Note : les champs suivis d'un astérisque (\*) sont obligatoires.
- Insérez votre CV et votre lettre de présentation, le cas échéant.
  Note : pour insérer un document, cliquez sur « télécharger vos documents » suivi de « parcourir » et sélectionnez le document que vous souhaitez annexer à votre dossier de candidature, puis cliquez sur « envoyer ».
- 8. Cliquez sur « valider ». Un message de confirmation apparaît à l'écran vous informant de la réussite de l'envoi de votre candidature.